## **Urban**Utilities

## How to access MyApps at Urban Utilities -External Workers

## Introduction

The purpose of this user guide is to provide instructions on how to connect to the available applications at Urban Utilities as an External Worker.

**Please note**, you must have *completed the privacy awareness training* and been approved to access Salesforce CRM. For any support required please contact the Service Desk on 07 3856 7111.

| Step | Description                                                                               | Image                                                                                                    |
|------|-------------------------------------------------------------------------------------------|----------------------------------------------------------------------------------------------------|
| 1    | Go to:<br>https://myapps.microsoft.co<br>m/ and sign in with your<br>company information. | 1 Supporteredente Second Second Secon |
| 2    | Select the user icon in the top righthand side and select switch organisation.            | riew C COMPANY X Sign out<br>JOHN SMITH<br>John.smith@companyx.com.au<br>View account<br>Switch organisation                                                                                                    |

| 3 | Under "Other organisations<br>you belong to" select<br><u>urbanutilities.com.au</u><br>Note: If you are already<br>signed in with Urban Utilities,<br>close this window and go to<br>the next step. | Organisations × Select an organisation below to sign in. You're signed in with:                                                                                                    |
|---|----------------------------------------------------------------------------------------------------|----------------------------------------------------------------------------------------------------|
|   |                                                                                                    | urbanutilities.com.au                                                                                                    |
| 4 | You may be prompted to<br>complete a Multi-Factor<br>Authentication challenge<br>with your registered device.<br>Complete this challenge to<br>continue.                                            | <ul> <li>Microsoft</li> <li>rebecca kennedy-admin@urbanutilities.com au</li> <li>Approve sign in request</li> <li>Open your Authenticator app, and enter the number shown to sign in.</li> <li>Open your Authenticator app? Make sure to upgrade to the latest version.</li> <li>Lant use my Microsoft Authenticator app right now</li> <li>More information</li> </ul> |
| 5 | The applications you have<br>access to at Urban Utilities<br>will be listed under the Apps<br>Dashboard.                                                                                            | Apps dashboard                                                                                                    |
| 6 | If an application that you requi<br>administrator to request addition                                                                                                    | re isn't displayed, contact your company onal access.                                                                                                    |